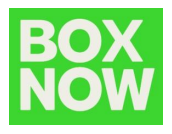

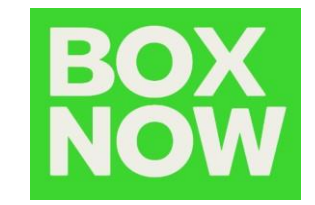

# BOX NOW WooCommerce plugin ръководство

**BOX NOW България** 

Drago Ivanov Galina Zheleva <sup>BOX NOW</sup>

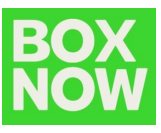

| Version | Date       | Description      | Author       |
|---------|------------|------------------|--------------|
| 1,0     | 2023-02-20 | Initial document | Drago Ivanov |

# Съдържание:

| Въведение                                            |                               |
|------------------------------------------------------|-------------------------------|
| Необходима информация от електронния магазин         |                               |
| Доставка посредством BOX NOW                         | Error! Bookmark not defined.3 |
| Инсталация и конфигурация на плъгина                 |                               |
| Инсталиране на плъгина                               | 4                             |
| Конфигуриране на плъгина                             | 6                             |
| Добавяне на BOX NOW като метод за доставка           | Error! Bookmark not defined.7 |
| Разрешаване на <i>BOX NOW</i> като метод за доставка |                               |
| Как да ползваме плъгина                              |                               |
| Помощ                                                |                               |

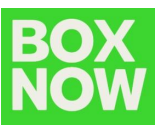

### **въведение**

След споразумение между уеб магазина и BOX NOW за започване на доставката на пратки, продавани от уеб магазина чрез услугите на BOX NOW трябва да се обмени конкретна информация за създаване на партньорска структура от страна на системата BOX NOW и плъгина за WooCommerce от страна на уеб магазина.

• Задължителна информация подавана от страна на eShop:

За да започне интеграцията между BOX NOW и електронния магазин, е нужна следната информация:

- 1. Име на фирма [Пример: Тест ЕООД];
- 2. Юридически адрес;
- 3. ДДС Номер;
- 4. IBAN;
- 5. Email за получаване на товарителници;
- 6. Телефонен номер за достъп до портала за Партньори;
- 7. Адрес, от който BOX NOW ще взима пратките.
- След като подготвите и ни изпратите горепосочената информация, BOX NOW ще Ви предостави:
  - 1. Wordpress plugin (в ZIP формат);
  - 2. Текущото ръководство;
  - 3. Client ID специфичен за конкретния електронен магазин;
  - 4. Client secret специфичен за конкретния електронен магазин;
  - 5. API URL api-production.boxnow.bg;
  - 6. Partner ID специфичен за конкретния електронен магазин;
  - 7. Warehouse ID специфичен за конкретния електронен магазин и необходим за конфигурирането на плъгина;
  - 8. Достъп до "Портала за партньори" на BOX NOW: <u>https://partner.boxnow.bg/</u>.

\*\* Моля отнасяйте се към Client ID & Client Secret като към КОНФИДЕНЦИАЛНА информация.

# II. Инсталиране и конфигуриране на плъгина

Необходимо е да инсталирате и конфигурирате плъгина, както е показано по-долу.

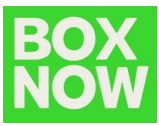

Плъгина на BOX NOW ще се добави към Вашата текуща инсталация на Wordpress + WooCommerce:

ВОХ NOW Модул за доставка:
 о Модула за доставки улеснява комуникацията между нашите системи и Вашите.

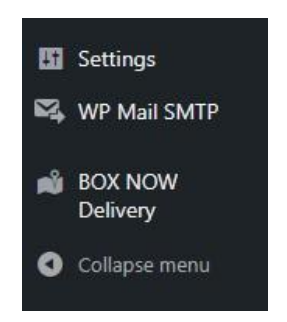

- BOX NOW метод за доставка:
   о Добавяне на BOX NOW метод за доставка за регион България.
- Добавяне на бутон "Избери BOX NOW автомат" в процеса по поръчка:
   о BOX NOW картата с автомати се показва, когато е избран метод за доставка "BOX NOW".

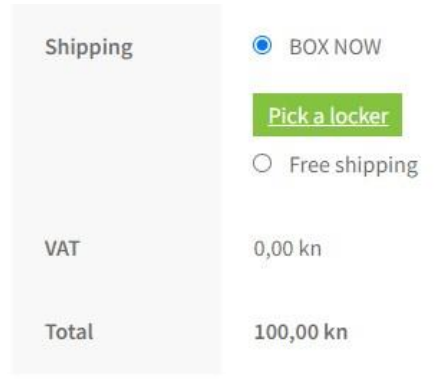

- Инсталиране на плъгина:
  - 1. Във Вашия WordPress admin дашборд е нужно да изберете *Разширения -> Добавяне на* още / Add Plugins -> Качване / Add New.

| Add Plugins Upload Plugin                                                                                                    | Help ¥                   |  |  |  |  |  |  |  |
|----------------------------------------------------------------------------------------------------|--------------------------|--|--|--|--|--|--|--|
| Featured Popular Recommended Favorites                                                                                                    | Keyword V Search plugins |  |  |  |  |  |  |  |
| ugins extend and expand the functionality of WordPress. You may automatically install plugins from the WordPress Plugin Directory or upload a plugin in .zip format by clicking the button at the top of this page. |                          |  |  |  |  |  |  |  |

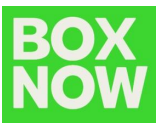

2. Кликнете върху "Upload Plugin" -> Choose File и изберете изпратеният Ви BOX NOW плъгин (в .zip формат).

| Chasse File I and here and a Constitution I to the United |
|-----------------------------------------------------------|
| Choose File wp-boxnowp-Croatia.zip Install Now            |

- 3. Натиснете върху бутон "Install now".
- 4. След успешна инсталация на плъгина е нужно да го активирате, като натиснете върху бутона "Activate Plugin".

| Installing plugin from uploaded file: wp-boxnow-delivery- |
|-----------------------------------------------------------|
| refactor-php-Croatia.zip                                  |
|                                                           |

Unpacking the package...

Installing the plugin...

Plugin installed successfully.

Activate Plugin Go to Plugin Installer

5. Ще получите потвърждение, че плъгина на BOX NOW е активиран.

| Plugins Add          | New                                      |
|----------------------|------------------------------------------|
| Plugin activated.    |                                          |
| All (7)   Active (5) | Inactive (2)   Auto-updates Disabled (7) |

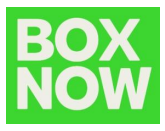

6. Също така плъгинът ще се покаже в листата с шорткъти - отдясно.

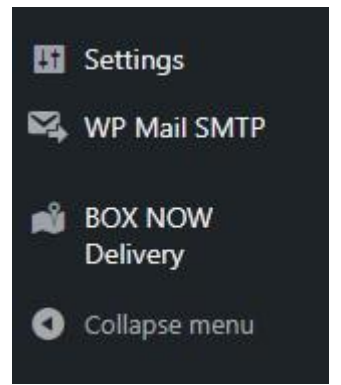

- Конфигуриране на ВОХ NOW Модул за доставки:
  - 1. Отворете административния панел на BoxNow Модул за доставки, за да въведете данните си.

| <ul> <li>Dashboard</li> <li>Jetpack</li> <li>Posts</li> </ul> | BOX NOW Delivery Plugin<br>Thank you for choosing BOX NOW as your delivery option! To learn more about our services, visit our <u>website</u> or contact us at <u>it@boxnow.hr</u> .<br>To learn more about how to use this plugin, visit our documentation. |
|---------------------------------------------------------------|----------------------------------------------------------------------------------------------------|
| 91 Media                                                      |                                                                                                    |
| Pages                                                         | Your API details                                                                                                    |
| Comments                                                      | To use this plugin, you must first register your online store with us and recieve unique API credentials. After you receive your credentials, input them here.                                                                                               |
| MailPoet                                                      | Your API URL Your client ID Your client secret                                                                                                    |
| 🗐 Feedback                                                    | api-production.boxnow.hr                                                                                                    |
| WeoCommerce                                                   | Warehouse IDs Your partner ID                                                                                                    |
| Products                                                      | X00:                                                                                                    |
| Analytics                                                     | If you deliver to multiple Warehouses, divide IDs by comma.                                                                                                    |
| 🕐 Marketing                                                   |                                                                                                    |
| Appearance                                                    | Contact email                                                                                                    |
| 🖌 Plugins                                                     | To this email, we will send PDF labels to be printed out and attachted to each parcel.                                                                                                    |
| 🛓 Users                                                       | Your contact email                                                                                                    |
| 🖋 Tools                                                       | IT@boxnow.hr                                                                                                    |
| 5 Settings                                                    |                                                                                                    |
| BOX NOW                                                       |                                                                                                    |
|                                                               | Checkout fields (optional)                                                                                                    |
| Collapse menu                                                 | These fields will be populated by the following details of the locker:                                                                                                    |

#### \*\*Забележка: API URL се попълва без https:// префикса.

- 2. В полето Контактен имейл попълнете имейл адреса, на който желаете да получите товарителницата, която ще залепите към пратката.
- Ако искате да промените външния вид, можете да промените цвета и текста на бутона, който отваря картата в долната част на страницата (предлагаме Ви да пише "Изберете BOX NOW автомат").
- 4. Натиснете бутон "Save changes", намиращ се в дъното на страницата.

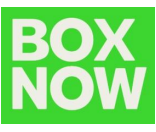

• Добавяне на ВОХ NOW като метод за доставка:

На страницата с настройки на Woocomerce, моля активирайте BOX NOW като опция за доставка.

| 🚳 Dashboard     | _          |                    |            |                 |                                  |                           | 3            | Almost there       | . Only <b>1 step left</b> get yo |
|-----------------|------------|--------------------|------------|-----------------|----------------------------------|---------------------------|--------------|--------------------|----------------------------------|
| Ø Jetpack       | Shippi     | ng                 |            |                 |                                  |                           |              |                    |                                  |
| 🖈 Posts         | _          |                    |            |                 |                                  |                           |              |                    |                                  |
| 9 Media         | Genera     | I Products         | Tax        | Shipping        | Payments                         | Accounts & Privacy        | Emails       | Integration        | Advanced                         |
| Pages           |            | Ichinging          |            |                 | 1.11                             |                           |              | ,                  |                                  |
| Comments        | Shipping 2 | cones   Shipping o | ptions     | Shipping classe | es   WooComme                    | erce Shipping             |              |                    |                                  |
| MailPoet        | Shipping   | g zones Add        | shipping   | zone            |                                  |                           |              |                    |                                  |
| 🚍 Feedback      | A shipping | zone is a geograf  | ohic regio | on where a cert | ain set of sh <mark>i</mark> ppi | ng methods are offered. V | VooCommer    | ce will match a cu | istomer to a single zone         |
| WooCommerce     | 0          | Zone name          |            |                 |                                  | Region(s                  | 5)           |                    |                                  |
| Home <b>(</b> ) |            | -                  |            |                 |                                  |                           |              |                    |                                  |
| Orders          |            | Croatia            |            |                 |                                  | Croatia                   |              |                    |                                  |
| Customers       |            | Edit               |            |                 |                                  |                           |              |                    |                                  |
| Coupons         | 8          | locations not co   | vered by   | vour other z    | ones                             | This zon                  | e is optiona | ally used for regi | ons that are not inclu           |
| Reports         | Ŭ          |                    | , crea by  | , jour ourer zi |                                  | 1113 201                  | e is optione | ing about the regi | and that are not made            |
| Settings        |            |                    |            |                 |                                  |                           |              |                    |                                  |

В съответната зона за доставка (България) намерете опцията ВОХ NOW и я задайте като активна.

| Dashboard   | Imost there. Only 1 step left get your store up and running. <u>Finish setup</u> |                                    |                                                                                               |                                    |  |  |  |  |  |  |  |
|-------------|----------------------------------------------------------------------------------|------------------------------------|-----------------------------------------------------------------------------------------------|------------------------------------|--|--|--|--|--|--|--|
| Ø Jetpack   | Shipping                                                                         |                                    |                                                                                               |                                    |  |  |  |  |  |  |  |
| 📌 Posts     |                                                                                  |                                    |                                                                                               |                                    |  |  |  |  |  |  |  |
| 91 Media    |                                                                                  |                                    |                                                                                               |                                    |  |  |  |  |  |  |  |
| 📗 Pages     | Chinaina anna I Chinaina anlina 10                                               | Norles dans Illis Constant Chiefus |                                                                                               |                                    |  |  |  |  |  |  |  |
| Comments    | Sumbuilt work: Existent channel Existent carrier and built                       |                                    |                                                                                               |                                    |  |  |  |  |  |  |  |
| MailPoet    | Shipping zones > Croatia                                                         |                                    |                                                                                               |                                    |  |  |  |  |  |  |  |
| 🔄 Feedback  | Zone name                                                                        | Croatia                            |                                                                                               |                                    |  |  |  |  |  |  |  |
| WooCommerce |                                                                                  |                                    | Add shipping method                                                                           | ×                                  |  |  |  |  |  |  |  |
| Home 🕕      | Zone regions                                                                     | X Croatia                          | Add shipping method                                                                           |                                    |  |  |  |  |  |  |  |
| Orders      |                                                                                  | Limit to specific ZIP/postcodes    | Choose the shipping method you wish to add. Only shipping methods which support zones are lit | ted.                               |  |  |  |  |  |  |  |
| Customers   |                                                                                  |                                    | POYNOW                                                                                        |                                    |  |  |  |  |  |  |  |
| Coupons     | Shipping methods                                                                 | Title                              | BOX NOW                                                                                       |                                    |  |  |  |  |  |  |  |
| Reports     |                                                                                  |                                    | Allow customers to pick up orders themselves in BOX NOW lockers.                              |                                    |  |  |  |  |  |  |  |
| Settings    |                                                                                  | Free shipping                      | Add shinning meth                                                                             | d                                  |  |  |  |  |  |  |  |
| Extensions  |                                                                                  |                                    |                                                                                               | I with coupons and minimum spends. |  |  |  |  |  |  |  |
| Products    |                                                                                  |                                    |                                                                                               |                                    |  |  |  |  |  |  |  |
| Analytics   |                                                                                  |                                    |                                                                                               |                                    |  |  |  |  |  |  |  |
| Marketing   |                                                                                  |                                    |                                                                                               |                                    |  |  |  |  |  |  |  |

Изберете BOX NOW и натиснете "Add shipping method".

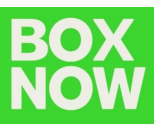

• Активиране на *BOX NOW* като метод за доставка:

Можете да ползвате този бутон (ограден в червено) за да позволите/забраните дадения метод за доставка, ако е необходимо да се правят тестове.

| Dashboard           | Shipping                    |             |                |                   |                    |        |             |                                                                                      |  |  |  |  |
|---------------------|-----------------------------|-------------|----------------|-------------------|--------------------|--------|-------------|--------------------------------------------------------------------------------------|--|--|--|--|
| Ø Jetpack           |                             |             |                |                   |                    |        |             |                                                                                      |  |  |  |  |
| 📌 Posts             | General Products            | Tax         | Shipping       | Payments          | Accounts & Privacy | Emails | Integration | Advanced                                                                             |  |  |  |  |
| 9) Media            | Shipping zones   Shipping o | options   S | hipping classe | s  WooComme       | erce Shipping      |        |             |                                                                                      |  |  |  |  |
| 📕 Pages             | ses                         |             |                |                   |                    |        |             |                                                                                      |  |  |  |  |
| Comments            | <u>snipping zones</u> > cro | Jalia       |                |                   |                    |        |             |                                                                                      |  |  |  |  |
| MailPoet            | Zone name                   | 0           | Croatia        |                   |                    |        |             |                                                                                      |  |  |  |  |
| \Xi Feedback        |                             |             |                |                   |                    |        |             |                                                                                      |  |  |  |  |
| wooCommerce         | Zone regions                | 6           | × Croatia      |                   |                    |        |             |                                                                                      |  |  |  |  |
| Home                |                             |             | Limit to spe   | cific ZIP/postcoc | les                |        |             |                                                                                      |  |  |  |  |
| Orders              |                             |             |                |                   |                    |        |             |                                                                                      |  |  |  |  |
| Customers           | Shipping methods            | 0           | ' 1            | itle              |                    |        | Enabled     | Description                                                                          |  |  |  |  |
| Reports<br>Settings |                             |             | = 6            | OX NOW            |                    |        |             | BOX NOW                                                                              |  |  |  |  |
| Status              |                             |             |                |                   |                    |        |             | Allow customers to pick up orders themselves in BOX NOW lockers.                     |  |  |  |  |
| Products            |                             |             | = F            | ree shipping      |                    |        |             | Free shipping<br>Free shipping is a special method which can be triggered with coupe |  |  |  |  |
| Analytics           |                             |             |                |                   |                    |        |             |                                                                                      |  |  |  |  |
| Marketing           |                             |             | = L            | ocal pickup.      |                    |        |             | Local pickup<br>Allow customers to pick up orders themselves. By default, when usin  |  |  |  |  |
| 🗎 WPForms           |                             |             |                |                   |                    |        |             |                                                                                      |  |  |  |  |
| 🔊 Appearance        |                             |             | Add sh         | ipping method     | ]                  |        |             |                                                                                      |  |  |  |  |

Преместете ВОХ NOW метода за доставка, като го "хванете" и провлачите към началото на списъка.

| Jetpack                                                                                                    | Shipping           |                |        |                 |                   |                    |        |             |                                                                                                    |
|----------------------------------------------------------------------------------------------------|--------------------|----------------|--------|-----------------|-------------------|--------------------|--------|-------------|----------------------------------------------------------------------------------------------------|
| 🖈 Posts                                                                                                    |                    |                |        |                 |                   |                    |        |             |                                                                                                    |
| 93 Media                                                                                                    | General            | Products       | Tay    | Shinning        | Payments          | Accounts & Privacy | Emaile | Integration | Advanced                                                                                                  |
| 📕 Pages                                                                                                    | General            | Interes        | Tux    | Shipping        | T dyments         | Accounts a rivacy  | Linano | integration | Availeed                                                                                                  |
| Comments                                                                                                    | Shipping zone      | s   snipping o | ptions | inipping classe | s I woocomme      | rce snipping       |        |             |                                                                                                    |
| MailPoet                                                                                                    | <u>Shipping ze</u> | ones > Cro     | atia   |                 |                   |                    |        |             |                                                                                                    |
| E Feedback                                                                                                    | Zone name          |                | •      | Croatia         |                   |                    |        |             |                                                                                                    |
| WooCommerce                                                                                                    |                    |                |        |                 |                   |                    |        |             |                                                                                                    |
| Home 🚺                                                                                                    | Zone regions       |                | •      | × Croatia       | а                 |                    |        |             |                                                                                                    |
| Orders                                                                                                    |                    |                |        | Limit to spe    | cific ZIP/postcod | es                 |        |             |                                                                                                    |
| Customers                                                                                                    |                    |                |        |                 |                   |                    |        |             |                                                                                                    |
| Coupons                                                                                                    | Shipping met       | hods           |        | • .             | Title             |                    |        | Enabled     | Description                                                                                               |
| Reports                                                                                                    |                    |                |        |                 |                   |                    |        | -           | 2227.1021                                                                                                 |
| Settings                                                                                                    |                    |                |        | =               | Edit   Delete     |                    |        |             | Allow customers to pick up orders themselves in BOX NOW lockers.                                          |
| Extensions                                                                                                    |                    |                |        |                 | ton porete        |                    |        | -           |                                                                                                    |
| Dictoro                                                                                                    |                    |                |        | =               | ree shipping      |                    |        |             | Free shipping<br>Free shipping is a special method which can be triggered with coupons and minimum spends |
| Products                                                                                                    |                    |                |        |                 |                   |                    |        |             | rice suppling is a special method when can be suggered with coupons and minimum spends.                   |
| Analytics                                                                                                    |                    |                |        | Add sh          | ipping method     | ]                  |        |             |                                                                                                    |
| Marketing                                                                                                    |                    |                |        |                 | 11 2              | J                  |        |             |                                                                                                    |
| Not the second second s | Save change        | s              |        |                 |                   |                    |        |             |                                                                                                    |

Натиснете бутона "Save changes".

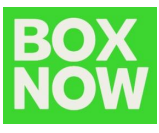

Натиснете бутона "Edit", за да влезете в настройките на BOX NOW.

| Shipping methods | 0 | Title                      | Enabled | Description                           |
|------------------|---|----------------------------|---------|---------------------------------------|
|                  |   | ≡ BOX NOW<br>Edit   Delete |         | BOX NOW<br>Allow customers to         |
|                  |   | ≡ Free shipping            |         | Free shipping<br>Free shipping is a s |
|                  |   | ■ Local pickup             |         | Local pickup<br>Allow customers to    |
|                  |   | Add shipping method        |         |                                       |
| Save changes     |   |                            |         |                                       |

Предлагаме Ви да изпишете: "БЕЗПЛАТНА доставка 24/7 до Автомат на BOX NOW | Доставка В СЪЩИЯ ДЕН".

| BOX NOW Settings |                                                          | ×            |
|------------------|----------------------------------------------------------|--------------|
| Title            | BOX NOW - FREE delivery to 24/7 Automated Parcel Machine |              |
| hij Tax status   | Taxable 🗸                                                |              |
| Cost             | 0                                                        |              |
| Free delivery    | 0                                                        |              |
|                  |                                                          | Save changes |

Натиснете бутона "Save changes".

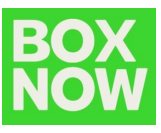

#### Конфигурирайте Вашите опции за плащане.

| General                                                              | Products S      | hipping | Payments        | Accounts & Privacy  | Emails | Integration | Advanced |  |   |
|----------------------------------------------------------------------|-----------------|---------|-----------------|---------------------|--------|-------------|----------|--|---|
| Cash on delivery 2                                                   |                 |         |                 |                     |        |             |          |  |   |
| Have your customers pay with cash (or by other means) upon delivery. |                 |         |                 |                     |        |             |          |  |   |
| Enable/Disable Scheduler Enable cash on delivery                     |                 |         |                 |                     |        |             |          |  |   |
| Title                                                                |                 | Ca      | sh on delivery  |                     |        |             |          |  |   |
| Description                                                          |                 | Page    | y with cash upo | n delivery.         |        |             |          |  |   |
| Instructions                                                         |                 | Pa      | y with cash upo | n delivery.         |        |             |          |  | R |
| Enable for sh                                                        | hipping methods | •       | Any "Local pick | up" method          |        |             |          |  |   |
| Accept for vi                                                        | irtual orders   |         | Accept COD if t | he order is virtual |        |             |          |  |   |
| Save change                                                          | es              |         |                 |                     |        |             |          |  |   |

#### • Промяна на външния вид (по избор):

Ако желаете да промените начина, по който изглежда плъгина, то можете да изберете да покажете картата като изскачащ прозорец на цял екран или като iframe уиджет. Моля погледнете по-долу за визуално сравнение между наличните начини:

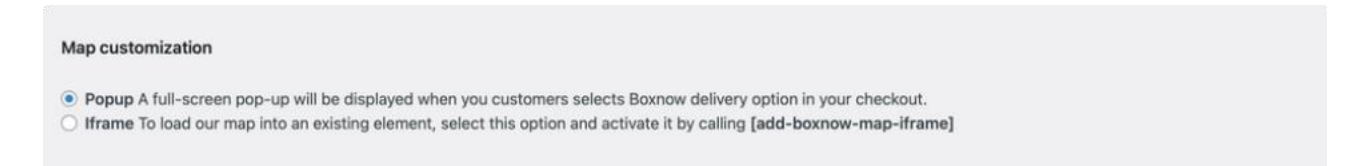

При рорир картата напълно ще припокрие страницата и ще се затвори автоматично, след като клиентът избере АРМ автомат.

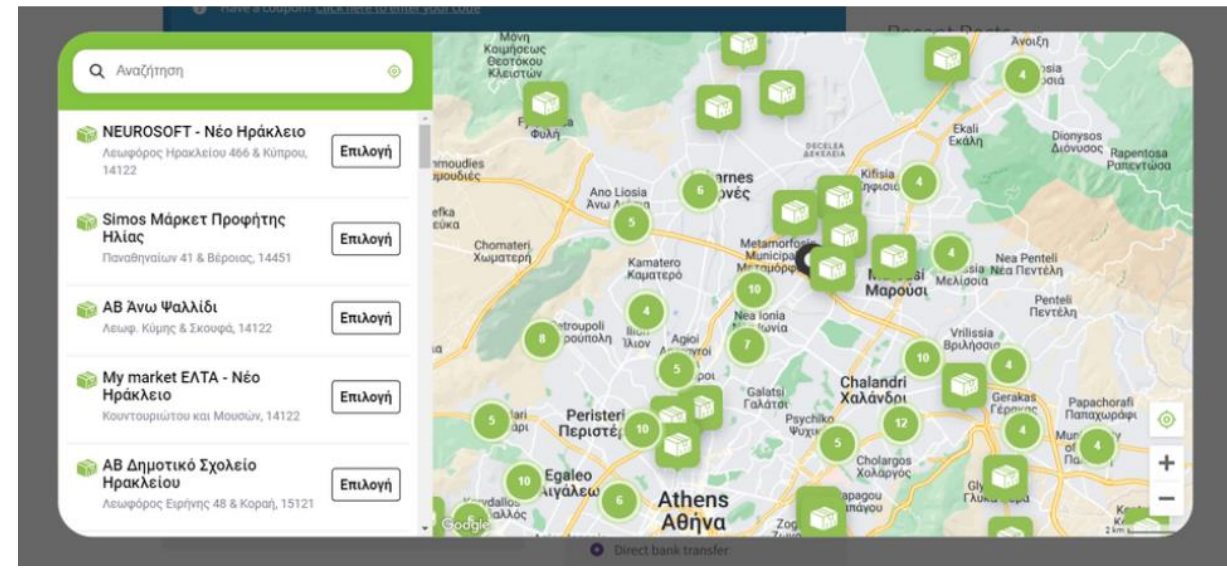

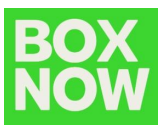

1. Активиране на картата, когато клиент избере ВОХ NOW като метод за доставка.

В случай, че не сте променили нещо по поведението на плъгина, ще се покаже бутон в стъпка "Плащане", който клиентите трябва да натиснат, за да се покаже като изскачащ прозорец или iframe с карта.

Ако искате да покажете картата директно, когато клиентът избере BOX NOW като метод за доставка, можете да използвате следния код:

- За рорир използвайте:

jQuery("#shipping\_method\_0\_boxnow\_shipping\_method4").click(function() { jQuery(".plugin-boxnow-map .popup-place-boxnow-map, .plugin-boxnowmap .popup-place-boxnowmap #boxnow\_integration").show();

- });
- За iframe използвайте:

jQuery("#shipping\_method\_0\_boxnow\_shipping\_method4").click(function() {
jQuery(".boxnow-iframe-window").show();
});

2. Промяна на опцията "Избор на АРМ автомат". (по избор)

В допълнение към избора на цвета и етикета на бутона в административната част на плъгина, можете да промените външния му вид посредством CSS:

.plugin-boxnow-map .button-to-open-map { вашият стил тук; }

За да използвате опцията iframe, изберете iframe и добавете [add-boxnow-mapiframe] към елемента, на който искате да се показва iframe.

- iframe ще се държи в съответстие с всеки друг елемент, в който ще бъде поставен.

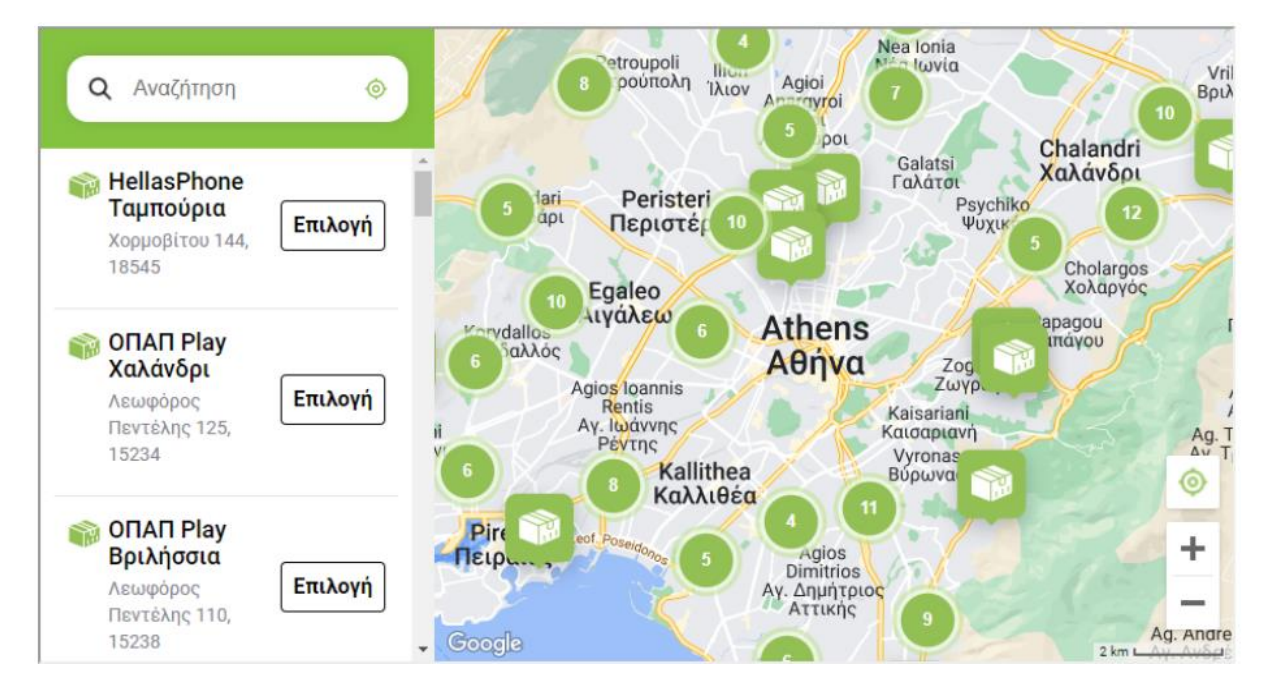

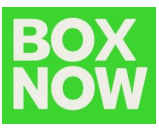

## III. Използване на плъгина в WooCommerce

След като клиентът завърши поръчката си, отиваме в административния панел на Woocommerce -> Orders/Поръчки.

|              | Start Sching |
|--------------|--------------|
| WooCommerce  | Home         |
| Products     | Orders 🚺     |
|              | Customers    |
|              | Reports      |
| P Marketing  | Settings     |
| 🔊 Appearance | Status       |
| 😰 Plugins 🙆  | Extensions   |
|              |              |

Поръчката се задава като "Completed", за да може WooCommerce да изпрати заявка към BOX NOW:

| Order #108 details<br>Payment via Direct bank transfer. Customer IP: :::1                              |                                                                                                    |                                                                        |                     | Order actions         ~ ~ *           Choose an action         ~ > |
|----------------------------------------------------------------------------------------------------|----------------------------------------------------------------------------------------------------|------------------------------------------------------------------------|---------------------|--------------------------------------------------------------------|
| General                                                                                                | Billing                                                                                                    | P Shipping                                                             | 1                   | Maxe.to.Tash Update                                                |
| Date created<br>2022-05-18 © 07 14<br>Statue<br>Processing<br>Pending payment<br>Processing<br>On hold | Test WP 3 Test WP 3<br>Georgiou Papandreou<br>Adhyon<br>Athica<br>14452<br>Email address:<br>Estat2et4.gr<br>Phone:<br>650000000 | Test WP 3 Test WP 3<br>Georgiou Papandreou<br>Adhyo<br>Athica<br>14452 |                     | Order notes • • • • • • • • • • • • • • • • • • •                  |
| Completed                                                                                              |                                                                                                    |                                                                        |                     | Add note                                                           |
| Refunded *                                                                                             |                                                                                                    |                                                                        | Cost Qty Total      |                                                                    |
| Moster Moster                                                                                          |                                                                                                    |                                                                        | 15,00 € = 1 15,00 € | Private note 🖌 🖌 Add                                               |

Избирате статус "*Completed"* и натиснете върху "*Update"* бутона.

Когато новопостъпила поръчка се актуализира до статус "Завършена"/"Completed", ние автоматично създаваме заявка за доставка и Ви изпращаме PDF с товарителница, която да бъде залепена към пратката.

Товарителницата може да бъде намерена и в "Портала за партньори" на BOX NOW на адрес: <u>https://partner.boxnow.bg/</u>

#### Връзка с нас:

Ако имате някакви въпроси относно плъгина, моля свържете се с нас на: integrationsupport@boxnow.bg